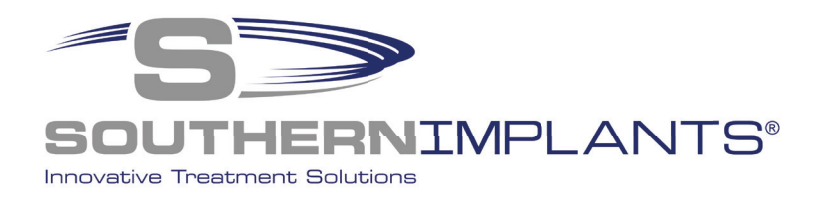

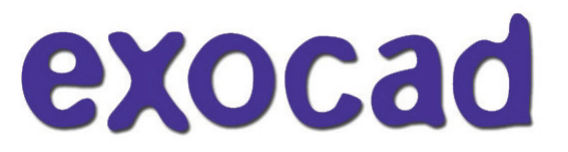

## **SIDIGITAL Library**

**Exocad Installation instructions** 

### Download & Install the Southern Implants Exocad library in 3 Simple Steps

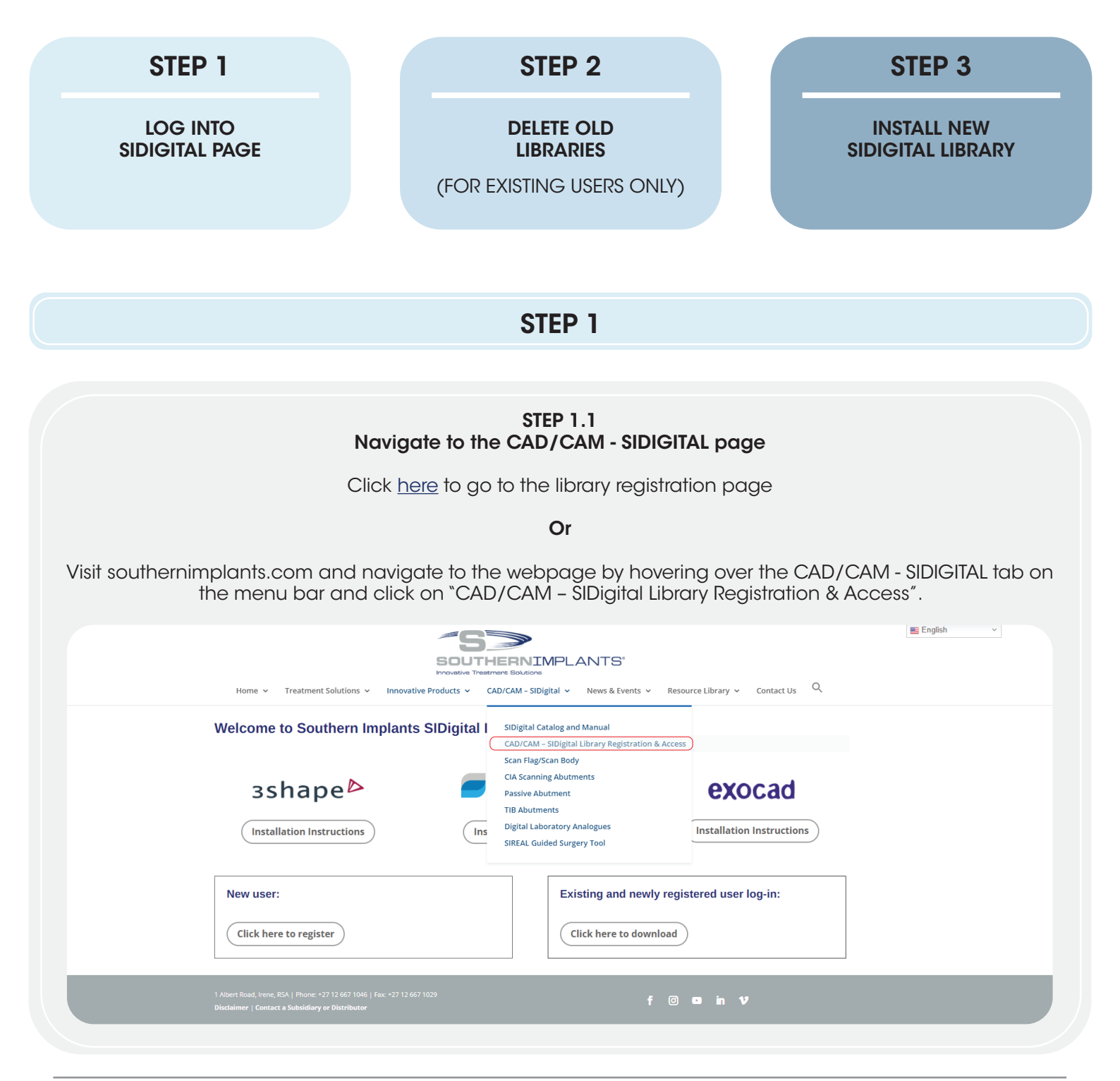

## **STEP 1.2**

| Create new o                                                                                                    | account / log-in                                                       |
|----------------------------------------------------------------------------------------------------|------------------------------------------------------------------------|
| FOR NEW USERS                                                                                                    | FOR EXISTING USERS                                                     |
| Create an account by clicking<br>"Click here to register".                                                                                                    | Navigate to the log in screen by clicking<br>"Click here to download". |
|                                                                                                    | NIMPLANTS <sup>®</sup>                                                 |
| Home V Treatment Solutions V Innovative Products V CAD/CAN                                                                                                    | 1 - SIDigital 🗸 News & Events 👻 Resource Library 👻 Contact Us 🔍        |
| Welcome to Southern Implants SIDigital Libra                                                                                                    | ries for:                                                              |
| <b>3shape</b> ⊳                                                                                                    | tal wings exocad                                                       |
| Installation Instructions Installation                                                                                                    | Installation Instructions                                              |
| New user:                                                                                                    | Existing and newly registered user log-in:                             |
| Click here to register                                                                                                    | Click here to download                                                 |
| Complete and submit the form. A confirmation ema<br>with your login details will follow, check junk folder if<br>not received within 48 hours. Navigate to the login<br>page by clicking the link in the email or by navigatin<br>back to<br>https://southernimplants.com/cad-cam-download,<br>From: sidigital@southernimplants.com<br>Sent:<br>To:<br>Subject: SI Digital Library Login Details | il<br>9<br>/                                                           |
| Good day,<br>Thank you for registering to SIDigital. To download, click on this link Access SIDigital                                                                                                    |                                                                        |
| Username:<br>Password:                                                                                                    |                                                                        |
| Kind regards,<br>SI Digital Team                                                                                                    |                                                                        |
| Enter your passwor<br>(remember to complete                                                                                                    | rd and email address<br>e the CAPCHA verification)                     |
| Log in to download<br>This content is password protected.<br>> Forgot password?<br>Email:<br>Password:<br>I'm not a robot<br>Enter                                                                                                    | CAD/CAM libraries:<br>To view it please enter your password below:     |

#### STEP 1.3 Download Exocad Library

| Click on the Exocad 'Pi | roceed to download' to | o navigate to the downl                                                        | oad page.                                          |     |
|-------------------------|------------------------|--------------------------------------------------------------------------------|----------------------------------------------------|-----|
| Home 🖌 Tr               | eatment Solutions      | THERNIMPLANTS'<br>Treatment Solutions<br>CAD/CAM - SIDigital  Vews & Events  V | Englist<br>Resource Library × Contact Us Q         | n v |
| Download S              | IDigital Libraries     |                                                                                |                                                    |     |
| Please choose           | your software:         | For any queri                                                                  | es, contact: <u>sidigital@southernimplants.com</u> | L   |
| 3 Share USA             | sshape                 | e dental wing                                                                  | s <b>exocad</b>                                    |     |
| Proceed to do           | wnload Proceed to down | load Download all                                                              | Proceed to download                                |     |
|                         |                        |                                                                                |                                                    |     |
| 3 Shape USA I           | Encrypted Change Log   | 3 Shape Change Log                                                             | ٢                                                  |     |
| Dental Wings            | Change Log             | Exocad Change Log                                                              | ٥                                                  |     |

NOTE: A change-log is available of all revision changes to the library at the bottom of the screen.

#### STEP 1.4 Download Exocad Library

There are a variety of libraries available.

Click the corresponding button to download the library applicable.

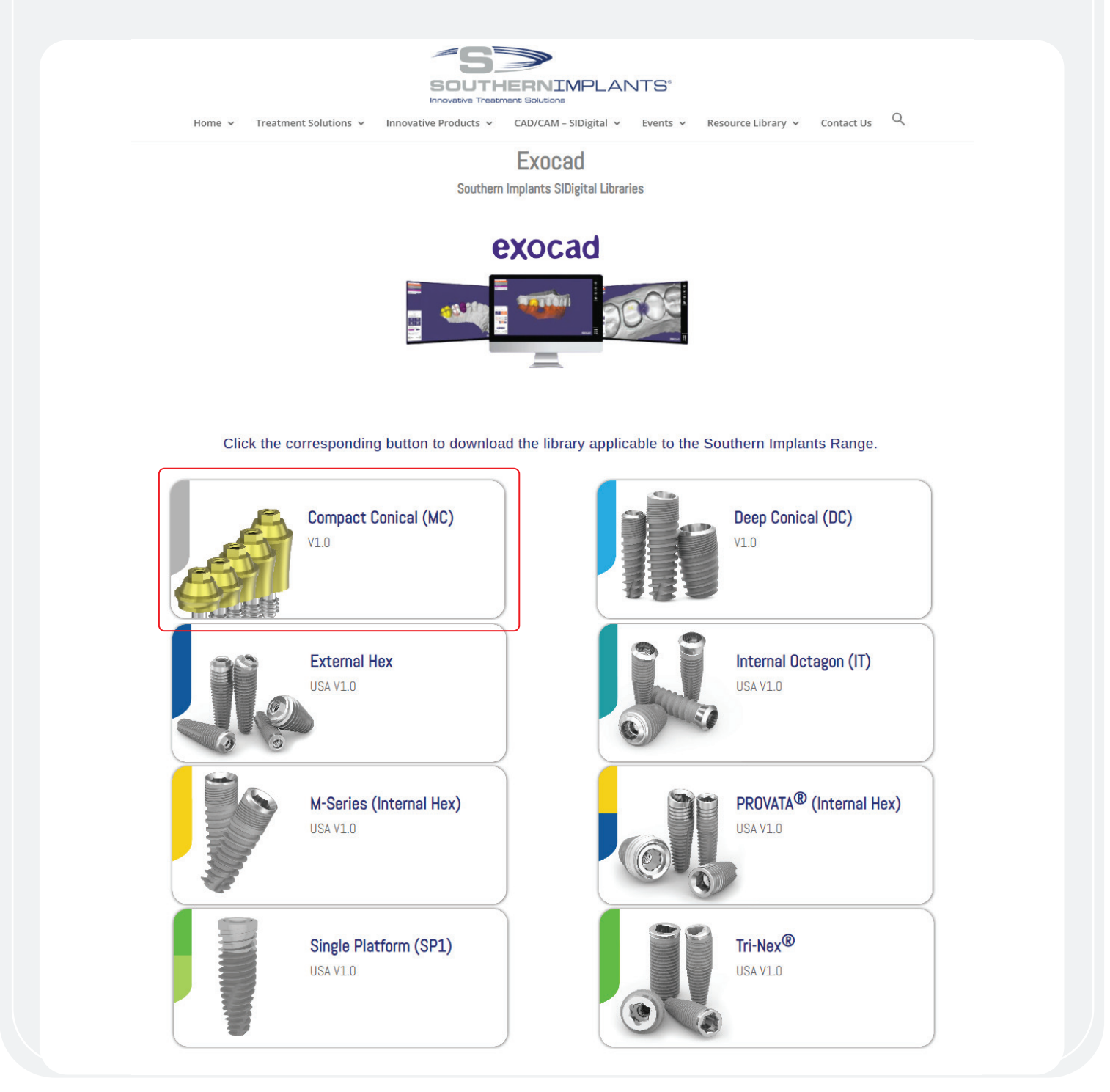

#### STEP 2 DELETING YOUR PREVIOUS LIBRARY

(FOR EXISTING USERS ONLY)

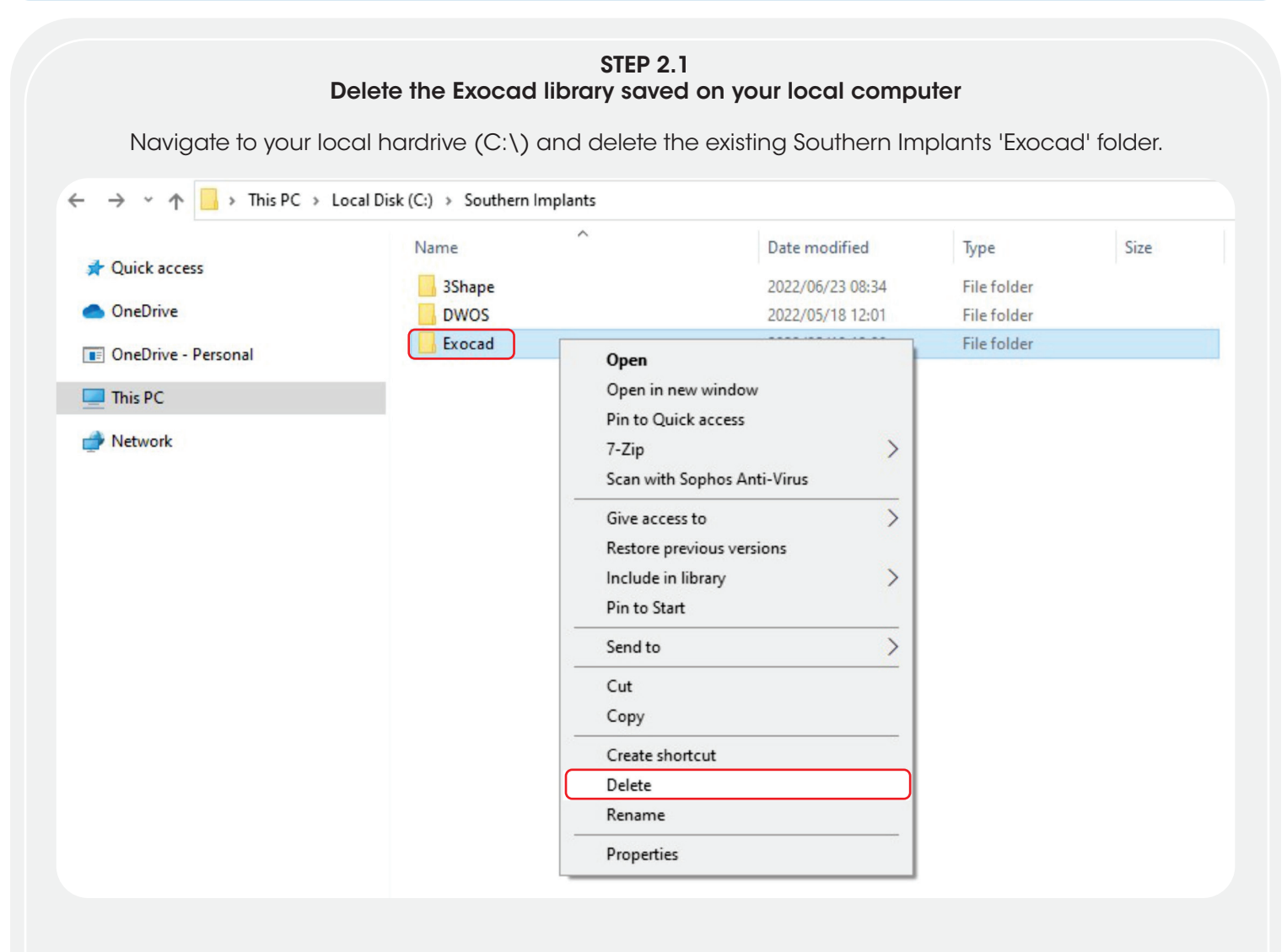

For instances where the previous library was installed in a different location, it is essential that the user navigates to the correct directory and delete the library.

#### **STEP 2.2**

Delete the Exocad abutment library saved on your local computer Navigate to the Exocad abutment library folder (found in the Exocad installation folder at file directory DentalCADApp/library/implant) and delete all the Southern Implants abutment kits folders.

| Copy Pacte                         | re Cony Delete Rename New 1                   | tem • Properties     | open > Select all          |                    |
|------------------------------------|-----------------------------------------------|----------------------|----------------------------|--------------------|
| Poste shortcut to                  | • to • • folder                               | ÷ @+                 | listory 🔡 Invert selection |                    |
| Clipboard                          | Organise New                                  | Open                 | Select                     |                    |
| * 个 📴 > This PC > SI Engineering ( | (si-fil-01) (Z:) > Digital Dentistry > CADCAM | > Exocad > DentalCAD | lApp > library > implant > | ✓ ♂ Search implant |
|                                    | Name                                          | Date modified        | Type Size                  |                    |
| k access                           | PainerMedical STR RI NC 3 2mm TiPar           | 2018/02/22 00-05     | File folder                |                    |
|                                    | Pain and darking STR_DL_IVC_3.5mill_IDass.    | 2010/03/22 05:03     | File folder                |                    |
| Drive                              | Pain and dedical STR DL RC 4 Jacob TRans      | 2010/03/22 05:03     | File folder                |                    |
| Drive - Personal                   | ReinerMedical STR TL RN 49mm TiBase           | 2018/03/22 09:03     | File folder                |                    |
| Approximate and a second           | ReinerMedical STR TL RN 49mm TiBase           | 2018/03/22 09:05     | Eile folder                |                    |
| PC                                 | ReinerMedical SW DK 2 Smm TiPace En           | 2010/03/22/03/03     | File folder                |                    |
| vork                               | ReinerMedical SW PK 4 25mm TiPare F           | 2018/02/22 09:05     | File folder                |                    |
|                                    | ReinerMedical 71 Hay lot ND 2 Some Ti         | 2010/03/22 0303      | File folder                |                    |
|                                    | ReinerMedical Zi Hay Int NP 2 Smm Ti          | 2018/02/22 09:05     | File folder                |                    |
|                                    | Pain arbitratical Zi Hay Int PD 4 Source TP   | 2010/03/22 09/03     | File folder                |                    |
|                                    | Pain arbitratical Zi Hay Int PD 4 Smm TP      | 2010/03/22 00:05     | File folder                |                    |
|                                    | Reinenwedical_21_Hex_Int_KP_4.5mm_16.         |                      | File folder                |                    |
|                                    | Reinenwedical_21_Hex_Int_WP_5.7mm_IL.         | 2018/03/22 09:05     | File folder                |                    |
|                                    | Reinermedical_21_Hex_Int_WP_5./mm_1           | 2018/03/22 09:03     | File folder                |                    |
|                                    | Schuetz_Impla_II-Base_Nolock                  | 2018/03/22 09:05     | Filefolder                 |                    |
|                                    | Schuetz-Impla_Pretace                         | 2018/03/22 09:05     | Filefolder                 |                    |
|                                    | SGS_Dental                                    | 2018/03/22 09:05     | Filefolder                 |                    |
|                                    | SI CAB DC                                     | 2022/05/17 10:43     | File folder                |                    |
|                                    | SI CAB Int-Hex                                | 2022/05/17 10:43     | File folder                |                    |
|                                    | SI CIA Ext-Hex                                | 2022/05/17 10:43     | File folder                |                    |
|                                    | SI CIA Int-Hex                                | 2022/05/17 10:43     | File folder                |                    |
|                                    | SI CIA IT                                     | 2022/05/17 10:43     | File folder                |                    |
|                                    | SI CIA Tri-Nex                                | 2022/05/17 10:43     | File folder                |                    |
|                                    | SI Passive DC                                 | 2022/05/17 10:44     | File folder                |                    |
|                                    | SI Passive Ext-Hex                            | 2022/05/17 10:44     | File folder                |                    |
|                                    | SI Passive Int-Hex Pin to Quick acce          | 55                   | File folder                |                    |
|                                    | SI Passive IT 7-Zip                           | >                    | File folder                |                    |
|                                    | SI Passive MC                                 | (0)                  | File folder                |                    |
|                                    | SI Passive Tri-Nex Always available of        | mine                 | File folder                |                    |
|                                    | SI TIB DC Scan with Sophos                    | Anti-Virus           | File folder                |                    |
|                                    | SI TIB Ext-Hex Send to                        | >                    | File folder                |                    |
|                                    | SI TIB Int-Hex                                |                      | File folder                |                    |
|                                    |                                               |                      | File folder                |                    |
|                                    | SI TIB Tri-Nex Copy                           |                      | File folder                |                    |
|                                    | SIMBIOSI_3i_CE_B Create shortcut              |                      | File folder                |                    |
|                                    | SIMBIOSI_3i_CE_E Delete                       |                      | File folder                |                    |
|                                    |                                               |                      |                            |                    |

#### **STEP 2.3**

#### Delete the modelcreator kits saved on your local computer

Navigate to the Exocad abutment kit library folder (found in the Exocad installation folder at file directory DentalCADApp/library/modelcreator/implants) and delete all the Southern Implants modelcreator kits folders.

| 🖉 🛃 🖛 🗆 implants                      |                                               |                                                                                                    |                                        |   |               |
|---------------------------------------|-----------------------------------------------|----------------------------------------------------------------------------------------------------|----------------------------------------|---|---------------|
| File Home Share View                  |                                               |                                                                                                    |                                        |   |               |
| Pin to Quick Copy Paste<br>access     | Move Copy Delete Rename New folder            | The New Item •<br>The Easy access •<br>Properties •<br>Historica Historica Histori | pen  Select all                        |   |               |
| Clipboard                             | Organise                                      | New Open                                                                                                    | Select                                 |   |               |
| ← → · · ↑ 📙 > This PC > SI Engineerin | ng (\\si-fil-01) (Z:) > Digital Dentistry > 0 | CADCAM > Exocad > DentalCADA                                                                                                    | app > library > modelcreator > implant | > | ✓ ♂ Search in |
|                                       | Name                                          | Date modified                                                                                                    | Type Size                              |   |               |
| 🖈 Quick access                        | Ol-ZimSVEngTiB 4.5                            | 2018/03/22 09:06                                                                                                    | File folder                            |   |               |
| · Or Drive                            | Ol-ZimSVEngTiB 5 7                            | 2018/03/22 09:06                                                                                                    | File folder                            |   |               |
| - OneDrive                            | Ol-ZimSVNEngTiB 3.5                           | 2018/03/22 09:05                                                                                                    | File folder                            |   |               |
| OneDrive - Personal                   | Ol-ZimSVNEngTiB 4 5                           | 2018/03/22 09:05                                                                                                    | File folder                            |   |               |
| This DC                               | QI-ZimSVNEngTiB 5.7                           | 2018/03/22 09:06                                                                                                    | File folder                            |   |               |
| inis PC                               | Prodent FAST Analog                           | 2018/03/22 09:05                                                                                                    | File folder                            |   |               |
| i Network                             | Prodent Prime Analog                          | 2018/03/22 09:06                                                                                                    | File folder                            |   |               |
|                                       | Prodent Provide Analog                        | 2018/03/22 09:06                                                                                                    | File folder                            |   |               |
|                                       | Prodent Twinner Analog                        | 2018/03/22 09:06                                                                                                    | File folder                            |   |               |
|                                       | SI CIA Ext-Hex - Model creator                | 2022/07/05 12:27                                                                                                    | File folder                            |   |               |
|                                       | SI CIA Int-Hex - Model creator                | 2022/07/05 12:27                                                                                                    | File folder                            |   |               |
|                                       | SI CIA IT - Model creator                     | 2022/07/05 12:27                                                                                                    | File folder                            |   |               |
|                                       | SI CIA Tri-Nex - Model creator                | 2022/07/05 12:27                                                                                                    | File folder                            |   |               |
|                                       | SI Passive DC - Model creator                 | 2022/07/05 12:27                                                                                                    | File folder                            |   |               |
|                                       | 📙 SI Passive Ext-Hex - Model cr               | Open                                                                                                    | Ider                                   |   |               |
|                                       | SI Passive Int-Hex - Model cr                 | Open in new window                                                                                                    | Ider                                   |   |               |
|                                       | SI Passive IT - Model creator                 | Pin to Quick access                                                                                                    | Ider                                   |   |               |
|                                       | SI Passive MC - Model creato                  | 7-Zip                                                                                                    | > Ider                                 |   |               |
|                                       | Singular_Implants_Digital                     | Al                                                                                                    | Ider                                   |   |               |
|                                       | Singular_Implants_Digital_MI                  | Always available offline                                                                                                    | lder                                   |   |               |
|                                       | SIS_0100_BM                                   | Scan with Sophos Anti-Virus                                                                                                    | Ider                                   |   |               |
|                                       | SIS_0300_ZI                                   | Send to                                                                                                    | > Ider                                 |   |               |
|                                       | SIS_0600_STR_TL                               | Cut                                                                                                    | Ider                                   |   |               |
|                                       | SIS_0900_NB_AC                                | Сору                                                                                                    | Ider                                   |   |               |
|                                       | SIS_1100_STR_BL -                             | Contrological                                                                                                    | Ider                                   |   |               |
|                                       | SIS_1300-MU                                   | Create shortcut                                                                                                    | Ider                                   |   |               |
|                                       | Southern Implants                             | Delete                                                                                                    | der                                    |   |               |
|                                       | Straumann-Standard_Analog                     | Kename                                                                                                    | Ider                                   |   |               |
|                                       | TAG_Dental_Implant_Level                      | Properties                                                                                                    | Ider                                   |   |               |
|                                       | IAG_Dental_MU_Level                           | 2010/03/22 03/00                                                                                                    | - ne volder                            |   |               |

#### The library is now deleted.

#### STEP 3 INSTALLING NEW LIBRARY

|                                                                                      | choice.                                                                                                    |                                     |                     |                   |
|--------------------------------------------------------------------------------------|----------------------------------------------------------------------------------------------------|-------------------------------------|---------------------|-------------------|
|                                                                                      | Extract Downloads<br>sed Folder Tools                                                                                                  |                                     |                     |                   |
| (= 🐳 👻 🛧 🔸 > This PC > Downloads >                                                   |                                                                                                    |                                     |                     | ~ 0               |
| Quick access     OneDrive - Southern Implants     This PC     30 Objects     Desktop | Name  A long time ago (269)  Earlier this year (22)  Last month (1)  Exocad - Southern Implants Deep Conical (DC)_V1.0  Last week (16) | Date modified<br>13/02/2024 6:56 AM | Type<br>zip Archive | Size<br>44 689 KB |
|                                                                                      |                                                                                                    |                                     |                     |                   |
| Downloads  Music  Library  Library  Library  He Home Share View                      |                                                                                                    |                                     |                     |                   |
|                                                                                      | Library >                                                                                                    |                                     |                     | ~                 |
|                                                                                      | Library >^                                                                                                    | Status                              | Date modified       | V<br>Type         |

#### STEP 3.2 Open the Exocad library Select the 'SouthernImplantsDC' folder

| -> + + - > This PC > Documents > | Library > Southern Implants Deep Conical (DC)_V1.0 |        |                    |             |      |
|----------------------------------|----------------------------------------------------|--------|--------------------|-------------|------|
|                                  | Name                                               | Status | Date modified      | Туре        | Size |
| Curce access                     | SouthernimplantsDC                                 | 0      | 06/02/2024 9:21 AM | File folder |      |
| OneDrive - Southern Implants     | SouthernimplantsDC - Model creator                 | 0      | 30/11/2023 9:52 AM | File folder |      |
| This PC                          |                                                    |        |                    |             |      |
| 3D Objects                       |                                                    |        |                    |             |      |
| Desktop                          |                                                    |        |                    |             |      |
| Documents                        |                                                    |        |                    |             |      |

| C<br>Highlight the 'S<br>(found in the l                              | <b>opy the</b><br>Southern<br>Exocad i | <b>implant lik</b><br>ImpantsDC<br>Installation | STEP 3<br>prary folder to<br>folder and of<br>folder at file of | .3<br>o the re<br>copy it<br>director | elevant E<br>to the Ex<br>ry Dental | <b>xocad folde</b><br>ocad implan<br>CADApp/libr | <b>r</b><br>† library fo<br>ary/impla | lder<br>nt). |
|-----------------------------------------------------------------------|----------------------------------------|-------------------------------------------------|-----------------------------------------------------------------|---------------------------------------|-------------------------------------|--------------------------------------------------|---------------------------------------|--------------|
| 📙   🕑 📙 🖬   Southern Implants Deep Conic                              | al (DC)_V1.0                           |                                                 |                                                                 |                                       |                                     |                                                  |                                       |              |
| File Home Share View                                                  |                                        |                                                 |                                                                 |                                       |                                     |                                                  |                                       |              |
| ← → ← ↑ — > This PC > Documents                                       | > Library > S                          | outhern Implants Deep                           | Conical (DC)_V1.0                                               |                                       |                                     |                                                  |                                       | ~ ô          |
|                                                                       |                                        | Name                                            | <u>^</u>                                                        | Status                                | Date modified                       | Type                                             | Size                                  |              |
| P Quick access                                                        |                                        | Southernimplant                                 | BDC                                                             | 0                                     | 06/02/2024 95                       | 21 AM File folder                                |                                       |              |
| <ul> <li>OneDrive - Southern Implants</li> </ul>                      |                                        | Southernimplant                                 | sDC - Model creator                                             | 0                                     | 30/11/2023 9:                       | 52 AM File folder                                |                                       |              |
| This PC This PC To Desitop Desitop Documents                          | _                                      |                                                 |                                                                 |                                       |                                     |                                                  |                                       |              |
| Ibbrary       File       Home       Share       View       Image: Cut |                                        |                                                 | The New item •                                                  |                                       | Nopen 🕶                             | Select all                                       |                                       |              |
| in to Quick Copy Paste<br>access Paste Paste shortcut                 | Move Copy                              | Delete Rename                                   | New Easy access                                                 | Properti                              | es 🛃 Edit                           | Select none                                      |                                       |              |
| Clipboard                                                             | C                                      | rganise                                         | New                                                             |                                       | Open                                | Select                                           |                                       |              |
| ← → ∽ ↑ 📴 → This PC → Local Disk                                      | (C:) > ExoCA                           | D > MyDentalCAD                                 | > DentalCADApp > li                                             | brary                                 |                                     |                                                  |                                       |              |
|                                                                       | Name                                   | ^                                               | Date mo                                                         | dified                                | Туре                                | Size                                             |                                       |              |
| 🖈 Quick access                                                        | articulato                             |                                                 | 2020/12/                                                        | 22.09                                 | File folder                         |                                                  |                                       |              |
| OneDrive                                                              | artiregiste                            | r                                               | 2020/12/                                                        | 27 22:09                              | File folder                         |                                                  |                                       |              |
|                                                                       | attachme                               | nts                                             | 2020/10/                                                        | 01 15:29                              | File folder                         |                                                  |                                       |              |
| UneDrive - Personal                                                   | bar                                    |                                                 | 2020/12/                                                        | 15 10:24                              | File folder                         |                                                  |                                       |              |
| This PC                                                               | bolts                                  |                                                 | 2020/01/                                                        | 23 10:50                              | File folder                         |                                                  |                                       |              |
| Arrow Network                                                         | bridgespl                              | itter                                           | 2020/01/2                                                       | 23 10:50                              | File folder                         |                                                  |                                       |              |
| - Herron                                                              | controls                               |                                                 | 2020/12/2                                                       | 27 21:35                              | File folder                         |                                                  |                                       |              |
|                                                                       | gfx                                    |                                                 | 2020/12/                                                        | 27 22:09                              | File folder                         |                                                  |                                       |              |
|                                                                       | implant                                |                                                 | 2022/04/                                                        | 19 14:23                              | File folder                         |                                                  |                                       |              |
|                                                                       | metadata                               |                                                 | 2020/12/2                                                       | 27 22:09                              | File folder                         |                                                  |                                       |              |
|                                                                       | modelcre                               | ator                                            | 2020/12/                                                        | 27 22:11                              | File folder                         |                                                  |                                       |              |
|                                                                       | movemen                                | ntregister                                      | 2020/01/                                                        | 23 10:54                              | File folder                         |                                                  |                                       |              |
|                                                                       | nesting                                |                                                 | 2020/01/                                                        | 23 10:54                              | File folder                         |                                                  |                                       |              |
|                                                                       | ortho                                  |                                                 | 2020/12/                                                        | 27 22:06                              | File folder                         |                                                  |                                       |              |
|                                                                       | pontics                                |                                                 | 2020/12/                                                        | 27 22:09                              | File folder                         |                                                  |                                       |              |
|                                                                       | - productic                            | in .                                            | 2020/12/                                                        | pricer                                | File folder                         |                                                  |                                       |              |

# STEP 3.4 Open the Exocad's 'modelcreator' folder Navigate back to the unzipped SI Exocad folder and select the 'modelcreator' folder.

| ← → < ↑ 📴 > This PC > Documents > Library > Southern Implants Deep Conical (DC)_V1.0 |                                    |        |                    |             |      |  | ~ |
|--------------------------------------------------------------------------------------|------------------------------------|--------|--------------------|-------------|------|--|---|
|                                                                                      | Name                               | Status | Date modified      | Type        | Size |  |   |
| P Quick access                                                                       | SouthernimplantsDC                 | 0      | 06/02/2024 9:21 AM | File folder |      |  |   |
| <ul> <li>OneDrive - Southern Implants</li> </ul>                                     | SouthernimplantsDC - Model creator | 0      | 30/11/2023 9:52 AM | File folder |      |  |   |
| This PC                                                                              |                                    |        |                    |             |      |  |   |
| 30 Objects                                                                           |                                    |        |                    |             |      |  |   |
| Cesktop                                                                              |                                    |        |                    |             |      |  |   |
| Annual of the Statement is the second second                                         |                                    |        |                    |             |      |  |   |
| Appendix 6 - CH. 2 Ketrospective study on surface mo-                                |                                    |        |                    |             |      |  |   |
| My Admin                                                                             |                                    |        |                    |             |      |  |   |

## **STEP 3.5**

Copy the model creator library folder to the Exocad Folder Highlight the 'Model creator' folder and copy it to the Exocad modelcreator implant library folder (found in the Exocad installation folder at file directory DentalCADApp/library/modelcreator/implants).

| ← → < ↑ 🦲 > This PC > Documents                                                                                                | Library > Southern                                                       | Implants Deep Con   | cal (DC)_V1.0                                      |                                                               |                                                                    |                                         |      | ~ 0 |
|----------------------------------------------------------------------------------------------------|--------------------------------------------------------------------------|---------------------|----------------------------------------------------|---------------------------------------------------------------|--------------------------------------------------------------------|-----------------------------------------|------|-----|
| 1 0 id uur                                                                                                    | Name                                                                     | · ^                 |                                                    | Status                                                        | Date modified                                                      | Type                                    | Size |     |
| Curce access                                                                                                    | Se Se                                                                    | outhernimplantsDC   |                                                    | 0                                                             | 06/02/2024 9:21                                                    | AM File folder                          |      |     |
| <ul> <li>OneDrive - Southern Implants</li> </ul>                                                                               | Se Se                                                                    | outhernimplantsDC   | Model creator                                      | 0                                                             | 30/11/2023 9:52                                                    | AM File folder                          |      |     |
| This PC                                                                                                    |                                                                          |                     |                                                    |                                                               |                                                                    |                                         |      |     |
| 3D Objects                                                                                                    |                                                                          |                     |                                                    |                                                               |                                                                    |                                         |      |     |
| Desktop                                                                                                    |                                                                          |                     |                                                    |                                                               |                                                                    |                                         |      |     |
| Appendix 6 - CH. 2 Retrospective study o                                                                                       | a surface mo-                                                            |                     |                                                    |                                                               |                                                                    |                                         |      |     |
| My Admin                                                                                                    |                                                                          |                     |                                                    |                                                               |                                                                    |                                         |      |     |
| 3 Documents                                                                                                    |                                                                          |                     |                                                    |                                                               |                                                                    |                                         |      |     |
|                                                                                                    | Move Copy<br>to to to to                                                 | Delete Rename       | New item                                           | ss - Propert                                                  | Ties Open +                                                        | Select all Select none Invert selection |      |     |
| Cliphoard                                                                                                    | Organi                                                                   |                     | Manu                                               |                                                               | Open                                                               | Select                                  |      |     |
| Clipboard                                                                                                    | Organi                                                                   | se                  | New                                                |                                                               | •                                                                  |                                         |      |     |
| Clipboard<br>$\leftrightarrow \rightarrow \checkmark \uparrow \square \rightarrow \text{This PC} \rightarrow \text{Local Dis}$ | Organi<br>c (C:) > ExoCAD >                                              | se<br>MyDentalCAD > | New DentalCADApp >                                 | library > m                                                   | odelcreator >                                                      |                                         |      |     |
| Clipboard $\leftarrow \rightarrow \checkmark \uparrow \square$ > This PC > Local Dis                                           | Organi<br>k (C:) > ExoCAD ><br>Name                                      | se<br>MyDentalCAD > | New DentalCADApp > Date mo                         | library → m<br>odified                                        | odelcreator >                                                      | Size                                    |      |     |
| Clipboard<br>← → ~ ↑                                                                                                    | Organi<br>k (C:) > ExoCAD ><br>Name<br>attachments                       | MyDentalCAD >       | New DentalCADApp > Date mo 2020/12                 | library > m<br>odified                                        | odelcreator ><br>Type<br>File folder                               | Size                                    |      |     |
| Clipboard<br>← → ~ ↑  → This PC → Local Dis                                                                                    | Organi<br>k (C:) > ExoCAD ><br>Name<br>attachments<br>implants           | MyDentalCAD >       | New DentalCADApp > Date mo 2020/12 2022/04         | library > m<br>odified<br>/27 22:10<br>/19 14:44              | odelcreator ><br>Type<br>File folder<br>File folder                | Size                                    |      |     |
| Clipboard<br>← → ~ ↑  → This PC → Local Dis<br># Quick access<br>OneDrive                                                      | Organi<br>k (C:) > ExoCAD ><br>Name<br>attachments<br>implants<br>plates | MyDentalCAD >       | New DentalCADApp > Date mo 2020/12 2022/04 2020/09 | library > m<br>odified<br>/27 22:10<br>/19 14:44<br>/18 17:21 | odelcreator ><br>Type<br>File folder<br>File folder<br>File folder | Size                                    |      |     |
| Clipboard<br>← → · ↑  → This PC → Local Dis<br>Quick access<br>● OneDrive<br>■ OneDrive - Personal                             | Organi<br>k (C:) > ExoCAD ><br>Name<br>attachments<br>implants<br>plates | Se MyDentalCAD >    | New DentalCADApp > Date mc 2020/12 2022/04 2020/09 | library → m<br>odified<br>/27 22:10<br>/19 14:44<br>/18 17:21 | odelcreator ><br>Type<br>File folder<br>File folder<br>File folder | Size                                    |      |     |
| Clipboard<br>← → · ↑  → This PC → Local Dis<br># Quick access<br>OneDrive<br>This PC<br>This PC                                | Organi<br>k (C:) > ExoCAD ><br>Name<br>attachments<br>implants<br>plates | MyDentalCAD >       | New DentalCADApp > Date ma 2020/12 2022/04 2020/09 | library > m<br>odified<br>/27 22:10<br>/19 14:44<br>/18 17:21 | odelcreator ><br>Type<br>File folder<br>File folder<br>File folder | Size                                    |      |     |

#### ADDITIONAL INFORMATION SIDIGITAL naming Scheme

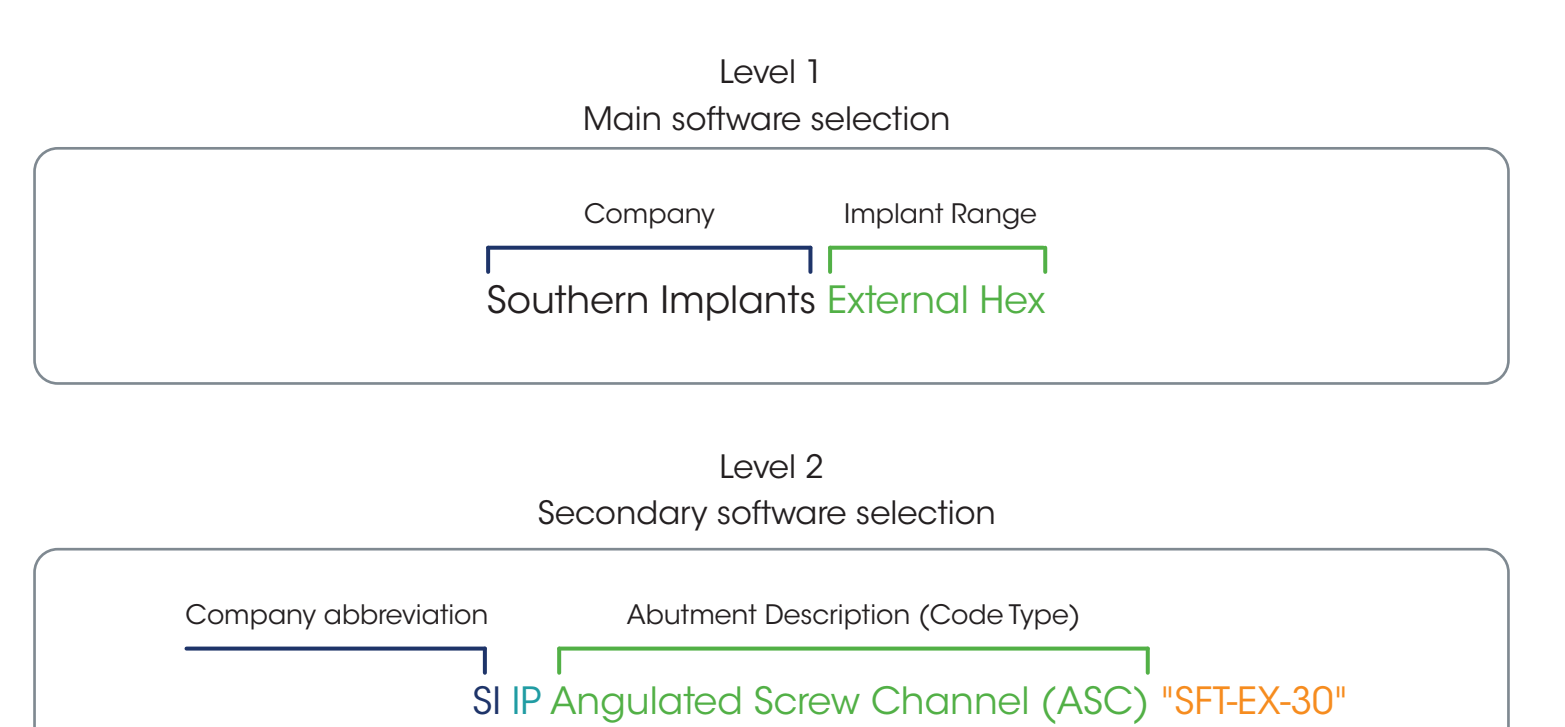

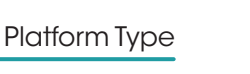

Level 3 Code explained

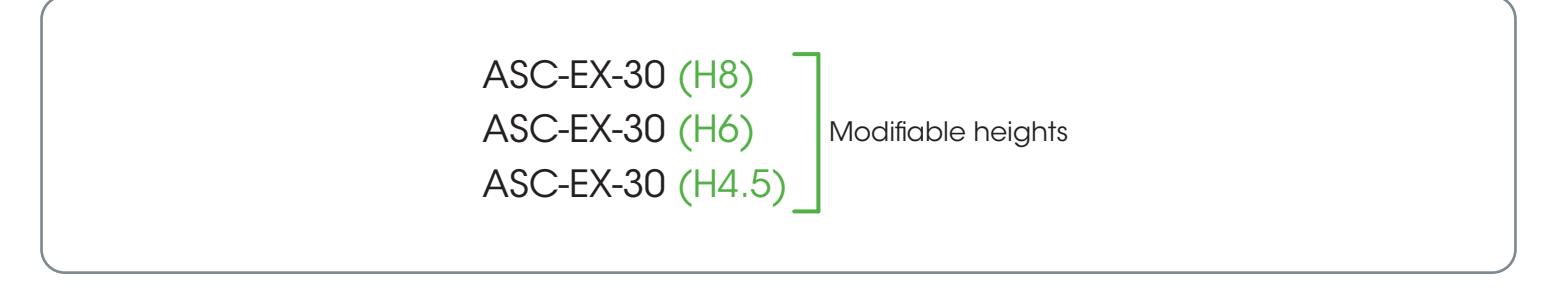

The Exocad library is now successfully installed.

Scan Flag Type